## Printing completed placement audits made using the Online Audit Tool

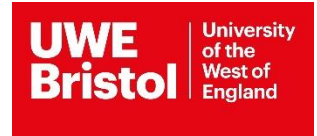

- 1. Log in to ARC via the <u>UWE Single Sign On</u> page then click on the 'Your Audit' green button (labelled 1 in Fig 1 below).
- Fig 1 Single Sign On page

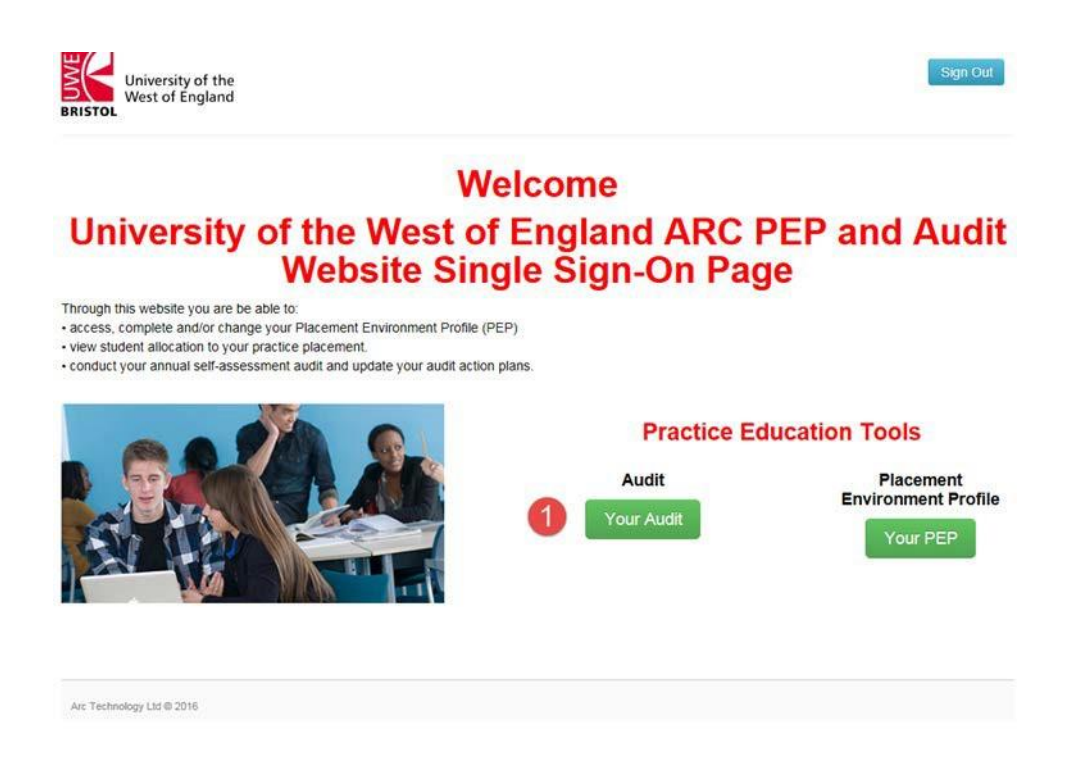

1. Select the Audit placement you want to print. Then click on 'Logs' from the menu on the left-hand side (labelled 2 in Fig 2 below).

Fig 2 Selected Audit

| West of E                                                                              | ngland Area A                    | viacement                                                                                 |                                                                     |                                                    |                                                          | Home Log          | Out |
|----------------------------------------------------------------------------------------|----------------------------------|-------------------------------------------------------------------------------------------|---------------------------------------------------------------------|----------------------------------------------------|----------------------------------------------------------|-------------------|-----|
| BRISTOL                                                                                | AICU /                           |                                                                                           |                                                                     |                                                    |                                                          |                   |     |
|                                                                                        |                                  |                                                                                           |                                                                     |                                                    |                                                          |                   |     |
|                                                                                        | Name of placement                | 1                                                                                         |                                                                     |                                                    |                                                          |                   |     |
| Live Audit Sequend                                                                     | ce: 4                            |                                                                                           |                                                                     |                                                    |                                                          |                   |     |
|                                                                                        |                                  |                                                                                           |                                                                     |                                                    |                                                          |                   |     |
|                                                                                        |                                  |                                                                                           |                                                                     |                                                    |                                                          |                   |     |
|                                                                                        |                                  |                                                                                           |                                                                     |                                                    |                                                          |                   |     |
| Introduction                                                                           | Audit Logs                       |                                                                                           |                                                                     |                                                    |                                                          |                   |     |
| Introduction<br>Details                                                                | Audit Logs                       |                                                                                           |                                                                     |                                                    |                                                          |                   |     |
| Introduction<br>Details<br>Standards                                                   | Audit Logs<br>Sequence Id        | User Name                                                                                 | Туре                                                                | Log Date                                           | Log Time                                                 |                   |     |
| Introduction<br>Details<br>Standards<br>Mentors                                        | Audit Logs<br>Sequence Id<br>4   | User Name<br>Ms Ruth Treharne                                                             | Type<br>CheckOut                                                    | Log Date<br>09/12/2015                             | Log Time<br>14:14:23                                     |                   |     |
| Introduction<br>Details<br>Standards<br>Mentors<br>Capacity<br>Declarations            | Audit Logs<br>Sequence Id<br>4   | User Name<br>Ms Ruth Treharne<br>Ms Ruth Treharne                                         | Type<br>CheckOut<br>CheckIn                                         | Log Date<br>09/12/2015<br>09/12/2015               | Log Time<br>14:14:23<br>14:45:35                         | View Audit Report | (   |
| Introduction<br>Details<br>Standards<br>Mentors<br>Capacity<br>Declarations            | Audit Logs Sequence Id 4 4 6     | User Name<br>Ms Ruth Treharne<br>Ms Ruth Treharne<br>Mr David Roberts                     | Type       CheckOut       CheckIn       CheckOut                    | Log Date<br>09/12/2015<br>09/12/2015<br>19/01/2016 | Log Time<br>14:14:23<br>14:45:35<br>13:07:10             | View Audit Report |     |
| Introduction<br>Details<br>Standards<br>Mentors<br>Capacity<br>Declarations<br>Reports | Audit Logs Sequence Id 4 4 6 6 6 | User Name<br>Ms Ruth Treharne<br>Ms Ruth Treharne<br>Mr David Roberts<br>Mr David Roberts | Type       CheckOut       CheckIn       CheckOut       UndoCheckOut | Log Date<br>09/12/2015<br>09/12/2015<br>19/01/2016 | Log Time<br>14:14:23<br>14:45:35<br>13:07:10<br>13:28:27 | View Audit Report |     |

- 2. Click on 'View Audit Report' for the audit sequence you want to print from (labelled 3 in Fig 2 above).
- 3. When the report opens click on the Export button (circled red in Fig 3 below).

## Fig 3 Audit Report

4. Select PDF then click on Export (labelled 4 and 5 in Fig 4 below).

Fig 4 Export Audit report

| lain Report                         |                                 |                                                     |        |
|-------------------------------------|---------------------------------|-----------------------------------------------------|--------|
| Host: Nam                           | e of placement                  |                                                     |        |
| Sequence: 4                         |                                 |                                                     |        |
| Audit Details                       |                                 |                                                     |        |
| Organisation                        | These details will be completed |                                                     |        |
| Placement name                      |                                 |                                                     |        |
| Placement Addres                    | S                               | Export                                              | ×      |
|                                     |                                 | File Format:<br>PDF<br>Page Range:                  |        |
| Telephone number<br>Email address   |                                 | <ul> <li>All Pages</li> <li>Select Pages</li> </ul> |        |
| Next Audit Date                     | 09/12/2016                      | From:                                               |        |
| Are there any<br>concerns regarding | 9                               |                                                     |        |
| report that you are                 |                                 | -                                                   | Export |

5. Click on 'Open' PDF then print as you would normally print documents.